# **Platforms for Networked Communities**

#### Introduction to Git

#### Boni García

http://bonigarcia.github.io/ boni.garcia@uc3m.es

Telematic Engineering Department School of Engineering

2020/2021

uc3m Universidad Carlos III de Madrid

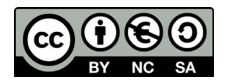

# Table of contents

- 1. Introduction
- 2. Git
- 3. GitHub
- 4. Takeaways

# Table of contents

- 1. Introduction
  - What is Git?
  - Version control systems
  - Development platforms
  - References
- 2. Git
- 3. Forges
- 4. Takeaways

### 1. Introduction - What is Git?

- According to Wikipedia:
  - 66 Git is a distributed version-control system for tracking changes in source code during software development ??
- Git was created by Linus Torvalds in 2005 for development of the Linux kernel
- Git is Free and Open Source Software (FOSS), licensed under the terms of the GNU General Public License version 2 (GPLv2)

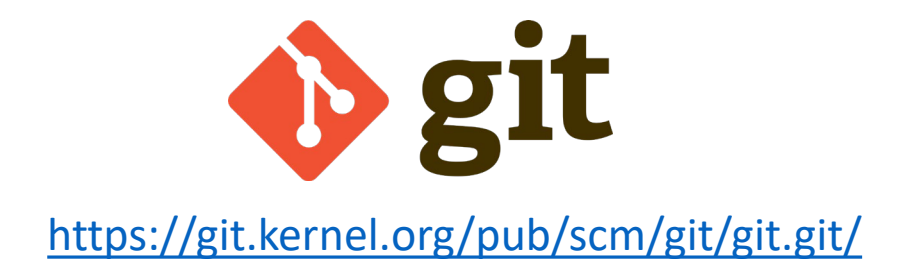

- Version control is the name given to the process of management of changes to a collection of information (e.g. source code, documents, websites, etc.). It allows:
  - Keep track who/when made each change (sometimes referred as patch)
  - Combine changes made by different people
  - Revert contents to a previous state or version
- A Version Control System (VCS) is a tool for managing the version control process.
  - A VCS provides a timestamped and annotated history of changes to the project, which allows monitoring the changes and facilitate collaboration
  - Examples of VCS: Git, CVS, Subversion (SVN), Mercurial

• The are two main types of VCSs:

#### 1. Centralized

- Client-server architecture
- Clients check out the latest snapshot of the resources from a central server
- Examples: CVS, SVN

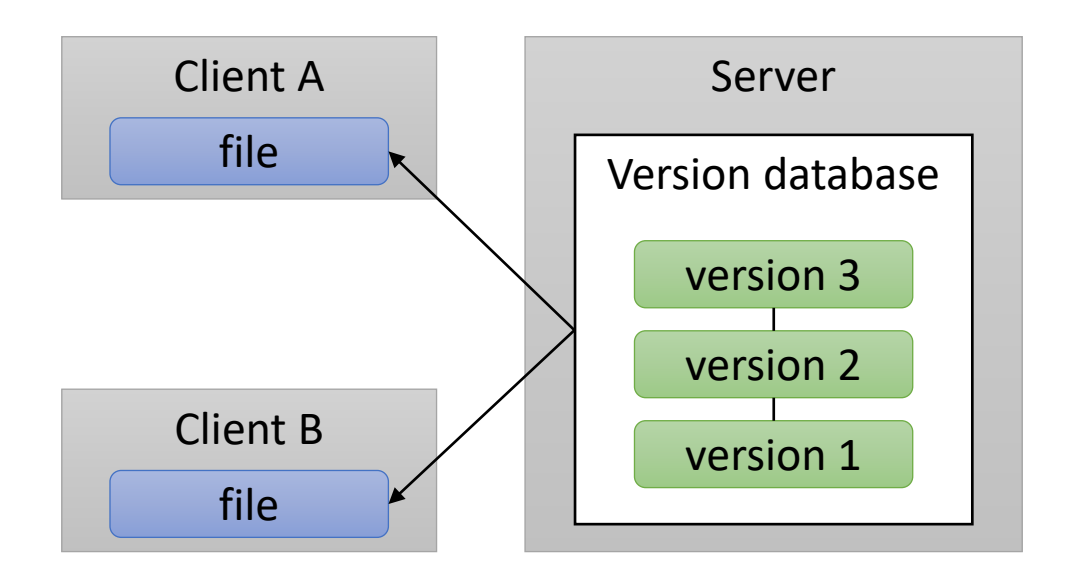

#### 2. Distributed

- Users mirror the repository, including its full history
- Flexible peer-to-peer architecture (each host can contribute to other repositories and maintain public repositories in which other can contribute)
- Examples: Git, Mercurial

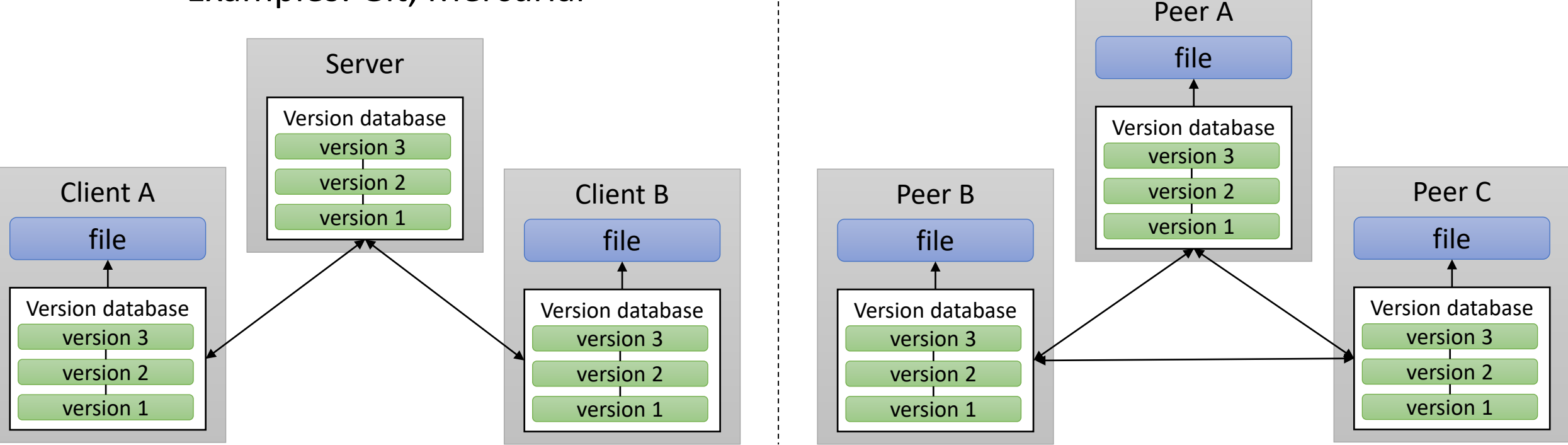

#### Centralized VCS are delta-based

- Data is stored as changes to a base version of each file
- Git stores data as data a stream of snapshots
  - Git stores the state of each file with each commit (if a files is not changed, Git just a link to the previous file already stored)
  - Each snapshot is stored internally in Git using a key-value map in which the value is the state of each file in a commit and the key is a SHA-1 hash value (40-character string composed of hexadecimal characters)
  - Advantage: fast (network only required for specific commands)

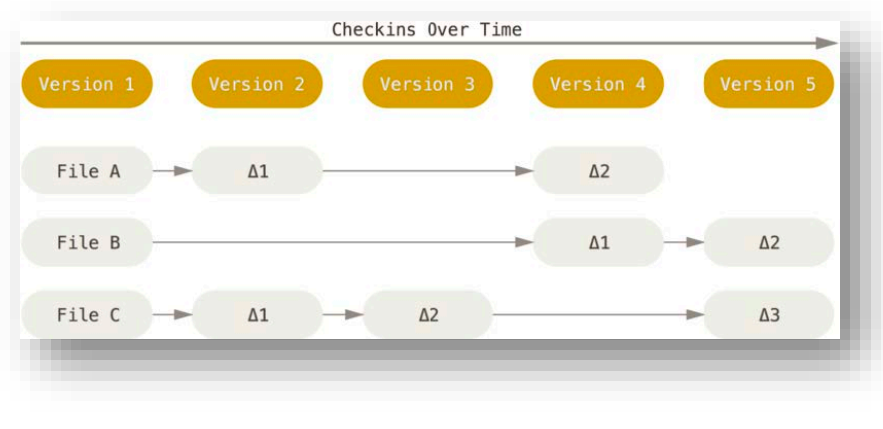

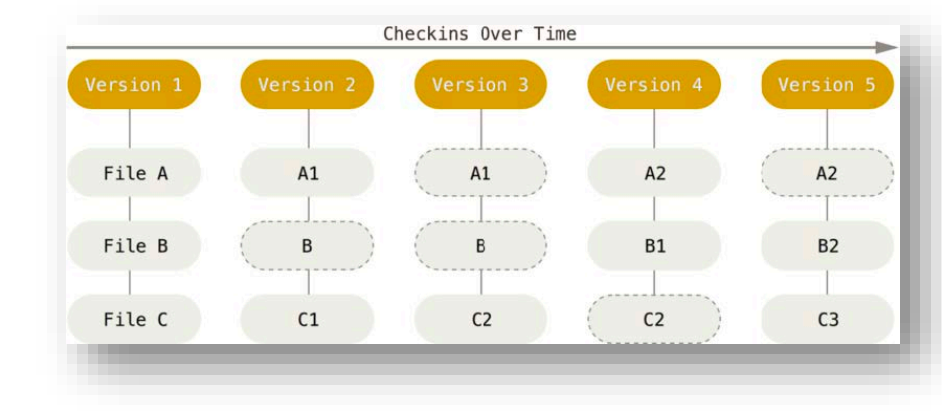

### 1. Introduction - Development platforms

- **Development platforms** are collaborative cloud (web-based) repository hosting services for creating and sharing software
  - These platforms are sometimes referred as code hosting platforms or forges
  - These platforms typically provide a social environment for developers
- Some of the most relevant platforms using **Git** as VCS are:

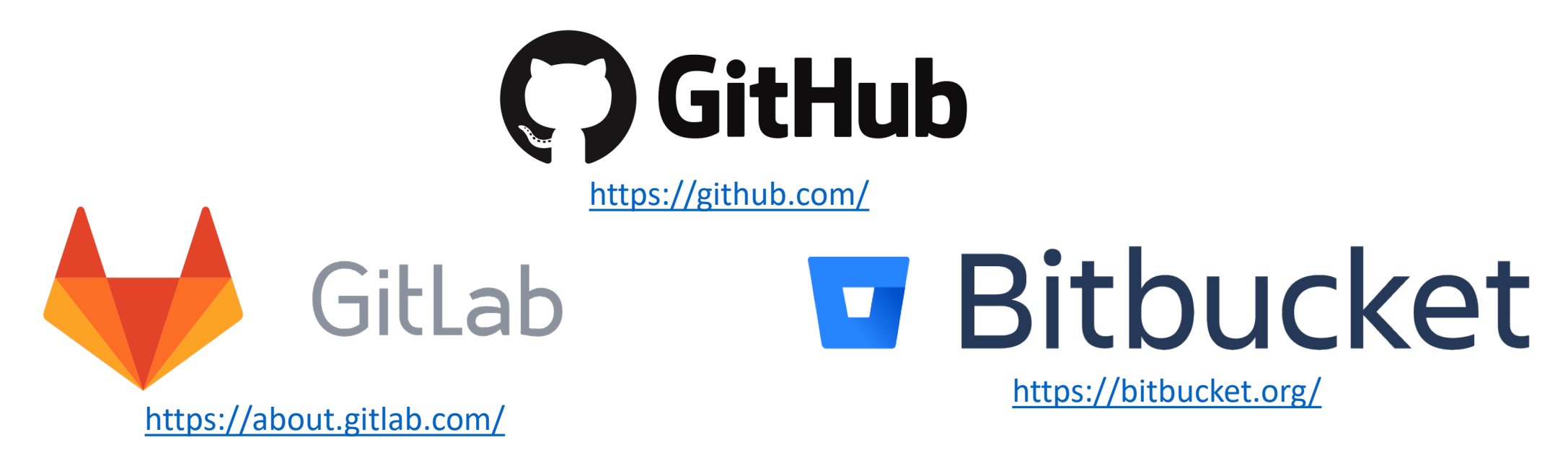

# 1. Introduction - References

- Official Git documentation
  - https://git-scm.com/doc
  - <u>https://git.wiki.kernel.org/index.php/GitDocumentation</u>
- Pro Git (2<sup>nd</sup> edition), Scott Chacon and Bend Straub, Apress, 2014
  - https://www.git-scm.com/book/en/v2
- GitHub guides
  - <u>https://guides.github.com/</u>
- Atlassian Git tutorials
  - <u>https://www.atlassian.com/git/tutorials</u>
- Git man pages
  - <u>http://man7.org/linux/man-pages/man1/git.1.html</u>

# Table of contents

#### 1. Introduction

#### 2. Git

- Terminology
- Install and initial setup
- Create local repository
- Cloning a remote repository
- Track changes
- Other commands
- Merging and rebasing
- Resolve conflicts
- 3. GitHub
- 4. Takeaways

# 2. Git - Terminology

- **Repository** (or *repo*) is a collection of files tracked together by Git
  - A repo is **remote** when is hosted in a server (e.g. GitHub), and it is **local** when is stored directly in a user machine
- Clone is to download all files from a remote repository to a local machine
- Fork is a direct copy of a remote repository from a different owner
- Origin is the standard naming convention for a remote repository
- Upstream is the standard naming convention for the original remote repository of a fork

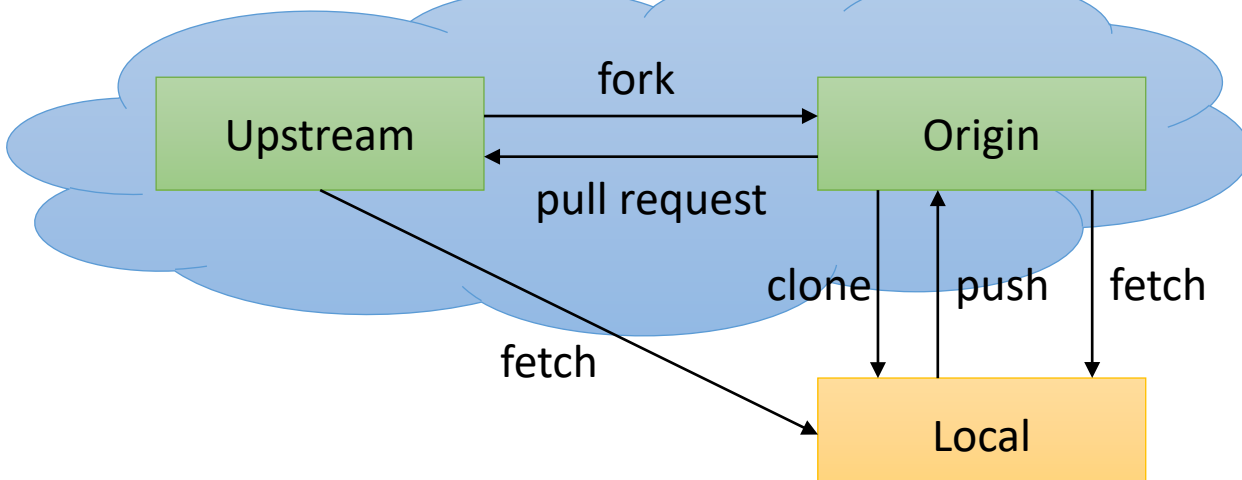

# 2. Git - Terminology

- A **commit** is an individual change to a file(s) in the repository. It is identified with a unique identifier (a hash code generated with SHA-1)
- A branch is a movable pointer to one of these commits
  - The master branch is the default branch when creating a Git repository
  - Different branches can appoint to divergent path from the main development line (master) an evolve in parallel
  - Git maintains an pointer called HEAD which points to a given branch
- A tag is a label which points to an specific commit
  - Typically used to mark release points (e.g. v1.0.0, v1.0.1, ...)

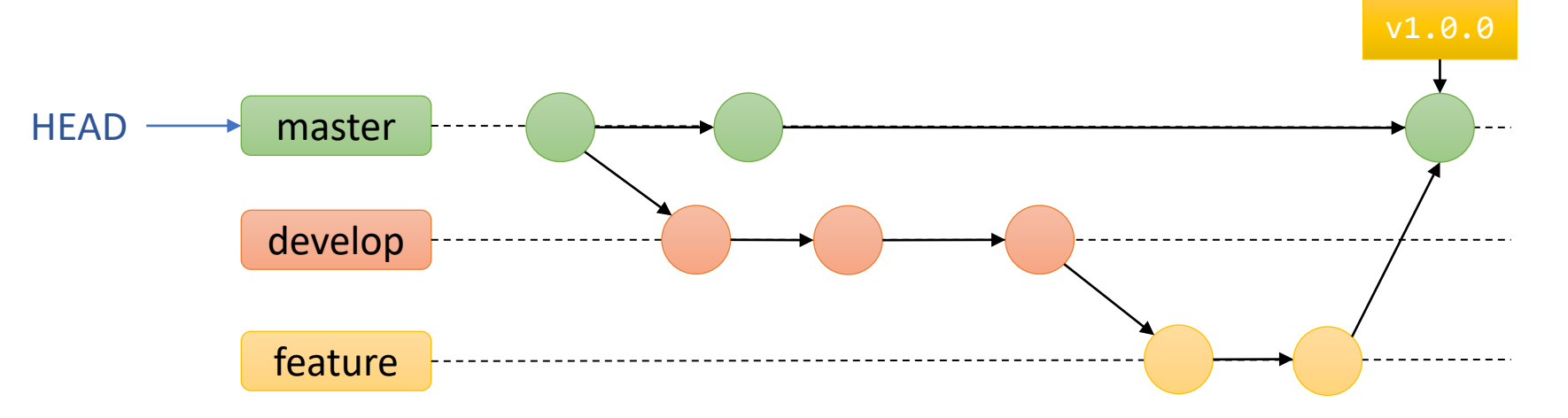

# 2. Git - Install and initial setup

• First, we need to **install** Git in our machine:

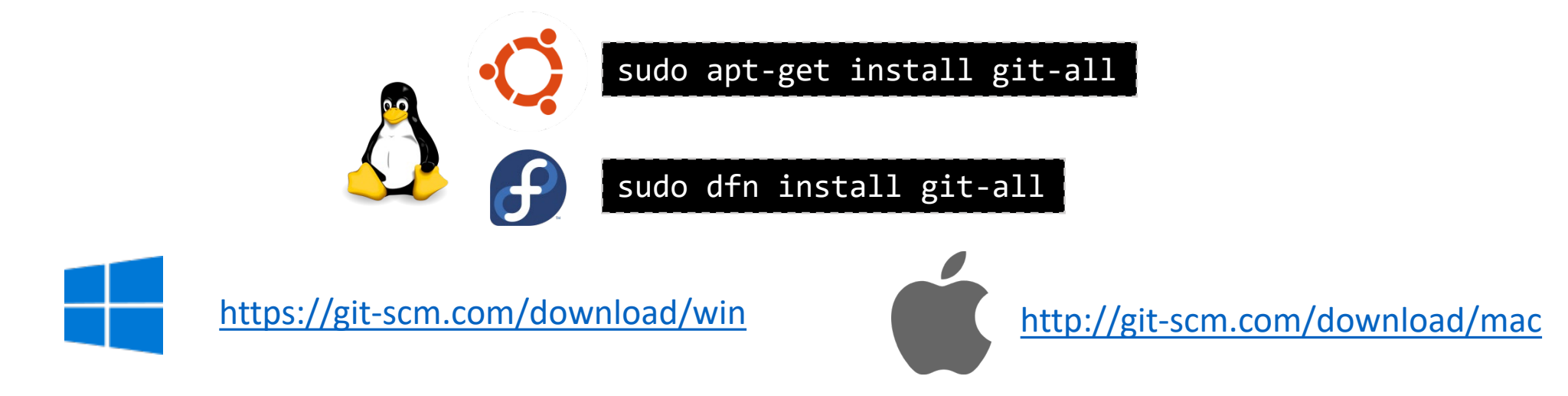

• Then, at least we need to configure our user name and email:

| git | config | global | user.name  | "My Name"         |  |
|-----|--------|--------|------------|-------------------|--|
| git | config | global | user.email | myemail@email.com |  |

We can use the command line to run Git

# 2. Git - Create local repository

- We can create a new repository using the command git init
- This command creates a hidden folder (.git) containing all the internal data of the repository

boni@ubuntu:~/dev\$ mkdir hello-world-git
boni@ubuntu:~/dev\$ cd hello-world-git
boni@ubuntu:~/dev/hello-world-git\$ git init
Initialized empty Git repository in /home/boni/dev/hello-world-git/.git/

- It is very common to use **remote repositories** hosted in development platforms (e.g. GitHub, GitLab)
  - In the next examples, we will use GitHub

# 2. Git - Cloning a remote repository

- We can clone a remote GitHub repository using HTTPS or SSH
  - With HTTPS, our credentials (or a token) are required to make commits
  - The use of credentials is going to be deprecated
  - The use of SSH keys is recommended

We use the command **git clone** to get a complete copy of the remote repository

boni@ubuntu:~/dev\$ git clone git@github.com:bonigarcia/git-intro.git Cloning into 'git-intro'... remote: Enumerating objects: 5, done. remote: Counting objects: 100% (5/5), done. remote: Compressing objects: 100% (4/4), done. remote: Total 5 (delta 0), reused 0 (delta 0), pack-reused 0 Receiving objects: 100% (5/5), 5.32 KiB | 5.32 MiB/s, done. boni@ubuntu:~/dev\$ cd git-intro boni@ubuntu:~/dev\$ cd git-intro origin git@github.com:bonigarcia/git-intro.git (fetch) origin git@github.com:bonigarcia/git-intro.git (push)

We use the command **git remote** to see the information about the remote repository

- Once we have cloned a repository, we **checkout** a given commit, updating the state of the repository in the **working directory**
- Git has three states that our files can reside in:
  - Committed: data is safely stored in the local repository
  - Modified: some file has changed but still is not in the local repository
  - Staged: modified file is marked to go into the next commit. Files in this state are placed in **staging area** (also known as **index**)

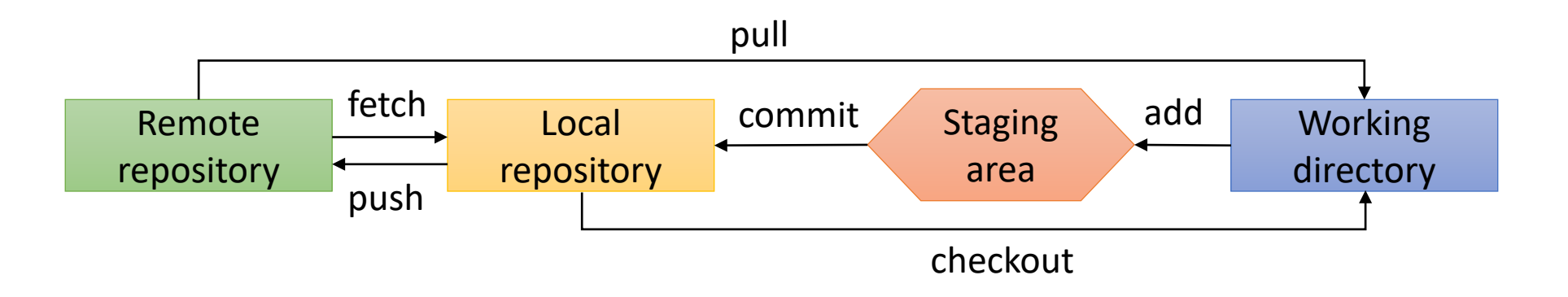

- The commands we typically use to track changes are:
  - git status : Show the state (staged, modified, untracked) of the changes
  - git add : mark changes to be committed (staging area)
  - git commit -m "message" : confirms changes and stores them in the local repository
  - git log : Show the info of the HEAD commit
    - git log --oneline --decorate --graph --all --color : Show tree of commits (this can be added as alias using the command: git config --global alias.tree "log --oneline --decorate --graph --all --color")
  - git checkout <branch> : Move the position of the HEAD (to the top of a branch or a given commit, using its hash code)
  - git push : Update changes from the local to the remote repository
  - git fetch : Update changes from the remote to the local repository
  - git pull : Make a fetch from the remote repository and checkout to HEAD

#### • Complete example using the command line:

boni@ubuntu:~/dev/git-intro\$ git status
On branch master
Your branch is up to date with 'origin/master'.

nothing to commit, working tree clean boni@ubuntu:~/dev/git-intro\$ nano README.md boni@ubuntu:~/dev/git-intro\$ git add README.md boni@ubuntu:~/dev/git-intro\$ git commit -m "Update README" [master 8ffd759] Update README 1 file changed, 1 insertion(+) boni@ubuntu:~/dev/git-intro\$ git log commit 8ffd759d05aa857e58dc98cceaa254b45e1cc017 (HEAD -> master) Author: Boni García <boni.garcia@uc3m.es> Date: Wed Feb 19 17:29:27 2020 +0100

Update README

commit ea24af81f4d98782181e3f84ee26556c534e0e0c (origin/master, origin/HEAD)

Author: Boni García <bgarcia@gsyc.es> Date: Wed Feb 19 13:58:36 2020 +0100

Initial commit

boni@ubuntu:~/dev/git-intro\$ git push Counting objects: 3, done. Delta compression using up to 8 threads. Compressing objects: 100% (2/2), done. Writing objects: 100% (3/3), 293 bytes | 293.00 KiB/s, done. Total 3 (delta 1), reused 0 (delta 0) remote: Resolving deltas: 100% (1/1), completed with 1 local object. To github.com:bonigarcia/git-intro.git ea24af8..8ffd759 master -> master boni@ubuntu:~/dev/git-intro\$ git log commit 8ffd759d05aa857e58dc98cceaa254b45e1cc017 (HEAD -> master, origin/master, origin/HEAD) Author: Boni García <boni.garcia@uc3m.es> Date: Wed Feb 19 17:29:27 2020 +0100

Update README

#### commit ea24af81f4d98782181e3f84ee26556c534e0e0c

Author: Boni García <bgarcia@gsyc.es> Date: Wed Feb 19 13:58:36 2020 +0100

Initial commit
boni@ubuntu:~/dev/git-intro\$

- The same actions can be done using GUI tools:
  - git gui : Graphical user interface to trace changes with Git
  - gitk : Graphical commit viewer for Git

| Repository Edit Branch Commit Merge Remote Tools Help         Current Branch: master         Unstaged Changes         A                                                                                                    | Ei<br><del>?</del>                             |
|----------------------------------------------------------------------------------------------------|------------------------------------------------|
| Current Branch: master Unstaged Changes                                                                                                    | Y                                              |
| Unstaged Changes                                                                                                    | •                                              |
|                                                                                                    |                                                |
| Image: Staged Changes (Will Commit)       Image: Stage: Stage | S<br>Finit<br>Con<br>Par<br>Bras<br>Fob<br>Pro |
| Stage Changed<br>Sign Off<br>Commit<br>Push                                                                                                    | @@<br>#<br>*<br>Ir                             |
| Ready.                                                                                                    |                                                |
|                                                                                                    |                                                |
| We can define the spell checking dictionary                                                                                                    | 4                                              |

gui.spellingdictionary "en"

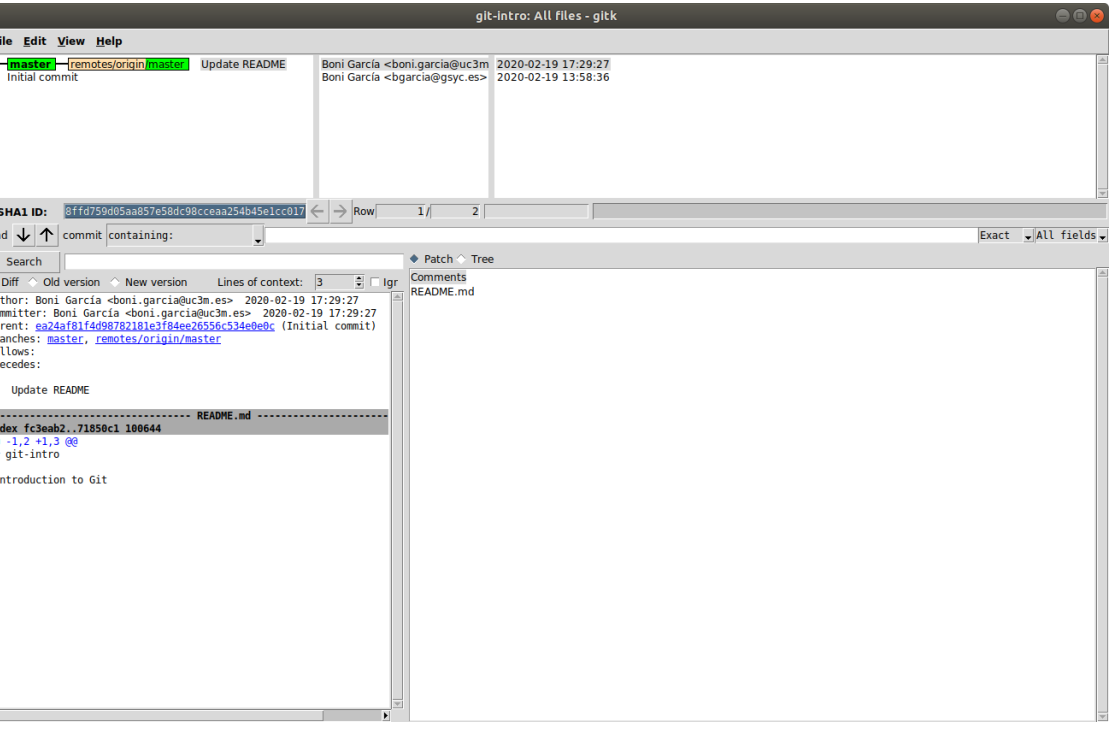

### 2. Git - Other commands

- Other typical Git commands are:
  - git rm : Removes file from the tracked files and working directory
  - git remote add <name> <url> : Adds a remote named <name> for the repository at <url>
  - git branch <new\_branch> : Creates a new local branch
  - git checkout -b <new\_branch> : Creates and checkouts new branch
  - git reset : Restore commit and staged files
  - git reset --hard : Restore everything (commit, stage, and working tree)
  - git tag <tagname> : Create a tag in the current commit
  - git blame <file> : Show revision/author last modified each line of a file
  - git diff : Shows the differences between the working version of files and the version of these files in a particular commit

https://git-scm.com/docs

# 2. Git - Merging and rebasing

- Git use merging and rebasing to integrate changes from different branches
- The command **git merge** allows to incorporate commits from one to another branch

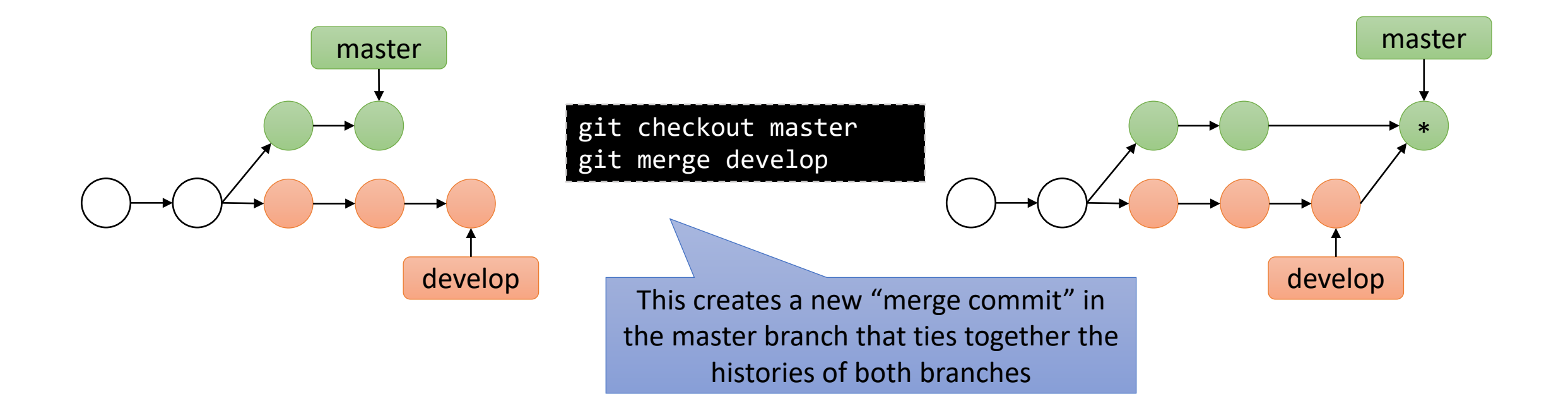

# 2. Git - Merging and rebasing

• The command **git rebase** moves an entire branch to begin on the end of other branch

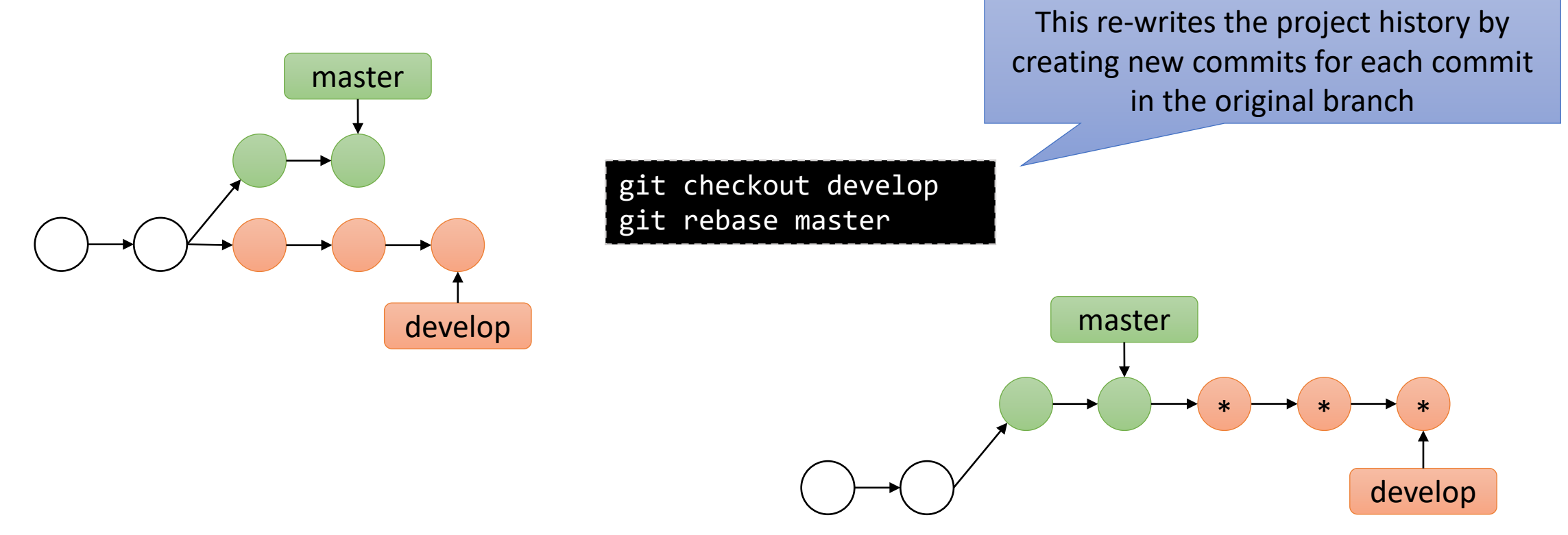

# 2. Git - Resolve conflicts

- Centralized VCS (such as CVS or SVN) use locking to avoid conflicts
- Git is more flexible: does not lock files (users can modify in parallel) and conflicts can happen
- Merge operations (pulling and rebasing) can provoke conflicts
- Conflicts are solved manually by adding the right part of the conflicting files

```
<<<<<< HEAD
this is some content to mess with
content to append
======
totally different content to merge later
>>>>> branch_to_merge
```

# Table of contents

- 1. Introduction
- 2. Git
- 3. GitHub
  - First steps
  - Create new repository
  - Create new organization
- 4. Takeaways

•

#### 3. GitHub

- GitHub is the largest collaborative development platforms nowadays
  - As of January 2020, GitHub reports having over 40 million users and more than 100 million repositories (including 28 million public repositories)
- In addition to code hosting, GitHub supports other features:
  - Documentation, including wikis and README using Markdown formats
  - Issue tracking with labels, milestones, assignees and a search engine
  - Pull requests with code review and comments
  - Email notifications (e.g. notifications by @ mentioning them)
  - GitHub Pages: small websites made from public repositories
  - GitHub Actions: CI/CD (continuous integration and deployment)

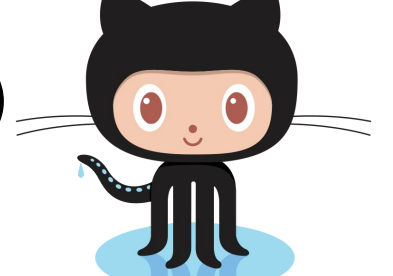

https://octodex.github.com/

### 3. GitHub - First steps

#### • First, we need to create a GitHub account:

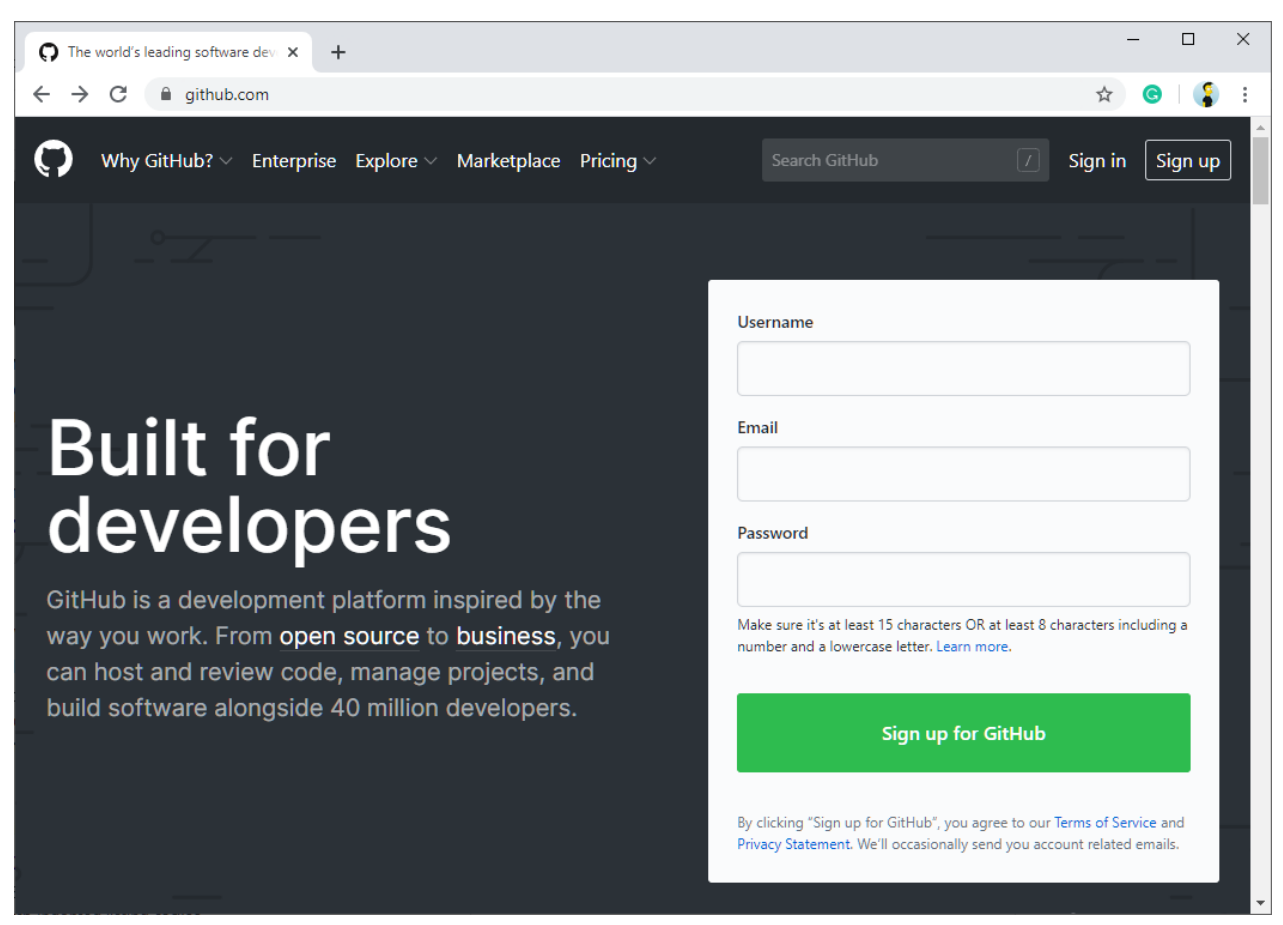

https://github.com/

### 3. GitHub - First steps

- Although not mandatory, it is recommended to include a SSH key in the GitHub account setup
  - This way, the process of commit new changes to the repository will be easier
  - If we don't have a pair of private-public keys, it can generated as follows:

boni@ubuntu:~/dev\$ ssh-keygen -C boni.garcia@uc3m.es Generating public/private rsa key pair. Enter file in which to save the key (/home/boni/.ssh/id\_rsa): Enter passphrase (empty for no passphrase): Enter same passphrase again: Your identification has been saved in /home/boni/.ssh/id\_rsa. Your public key has been saved in /home/boni/.ssh/id\_rsa.pub. The key fingerprint is: SHA256:e+nWMTreQ8yniIWHoXVncTCLd5/KwJnOIB1Fsxxpz4I boni.garcia@uc3m.es

 Then, we need to copy the content of the public key (~/.ssh/id\_rsa.pub) to <u>https://github.com/settings/keys</u>

# 3. GitHub - Create new repository

- We use the button + and the option "New repository" to create a new repository in our GitHub account
- This page allows to include several typical files in the new repository:
  - README.md (documentation in markdown format). More info on <u>https://guides.github.com/features/</u> mastering-markdown/
  - LICENSE (legal guidelines for the use and distribution of software)
  - .gitignore (files not tracked by Git)

|                                                                                                    |                                                                                                    |                   | _         |   |
|----------------------------------------------------------------------------------------------------|----------------------------------------------------------------------------------------------------|-------------------|-----------|---|
|                                                                                                    | Pull requests Issues Marketplace Explore                                                                                                    |                   | <u></u> 1 | • |
|                                                                                                    |                                                                                                    | New repository    | _         |   |
| Creata a r                                                                                                    |                                                                                                    | Import repository |           |   |
| Create a r                                                                                                    | IEW REPOSITORY                                                                                                    | New gist          |           |   |
| Import a reposito                                                                                                    | ans an project mes, including the revision history. Aneady have a project repository ese                                                                                                    | New organization  |           |   |
|                                                                                                    |                                                                                                    | New project       |           |   |
| 0                                                                                                    | Dens in second t                                                                                                    |                   |           |   |
| Owner                                                                                                    | Repository name *                                                                                                    |                   |           |   |
| M bonigarci                                                                                                    | a• /                                                                                                    |                   |           |   |
| Great repository                                                                                                    | names are short and memorable. Need inspiration? How about redesigned-bassoon?                                                                                                    |                   |           |   |
| Description (opti                                                                                                    | onal)                                                                                                    |                   |           |   |
|                                                                                                    |                                                                                                    |                   |           |   |
|                                                                                                    |                                                                                                    |                   |           |   |
|                                                                                                    |                                                                                                    |                   |           |   |
| Public                                                                                                    |                                                                                                    |                   |           |   |
| Public     Anyone c                                                                                                    | an see this repository. You choose who can commit.                                                                                                    |                   |           |   |
| Public     Anyone c     Private     You choo                                                                                                    | an see this repository. You choose who can commit.                                                                                                    |                   |           |   |
| Public     Anyone c      You choo                                                                                                    | an see this repository. You choose who can commit.<br>se who can see and commit to this repository.                                                                                                    |                   |           |   |
| <ul> <li>Public Anyone c</li> <li>Private You choo</li> <li>Skip this step if y</li> </ul>                                                                                            | an see this repository. You choose who can commit.<br>se who can see and commit to this repository.<br>ou're importing an existing repository.                                                                                                    |                   |           |   |
| Public     Anyone c     Private     You choo     Skip this step if y     Initialize this                                                                                              | an see this repository. You choose who can commit.<br>se who can see and commit to this repository.<br>ou're importing an existing repository.<br><b>repository with a README</b>                                                                                          |                   |           |   |
| <ul> <li>Public</li> <li>Anyone c</li> <li>Private</li> <li>You choo</li> <li>Skip this step if y</li> <li>Initialize this</li> <li>This will let you</li> </ul>                      | an see this repository. You choose who can commit.<br>se who can see and commit to this repository.<br>ou're importing an existing repository.<br><b>repository with a README</b><br>immediately clone the repository to your computer.                                    |                   |           |   |
| <ul> <li>Public</li> <li>Anyone c</li> <li>Private</li> <li>You choo</li> <li>Skip this step if y</li> <li>Initialize this<br/>This will let you</li> <li>Add.gitignore: N</li> </ul> | an see this repository. You choose who can commit.<br>se who can see and commit to this repository.<br>ou're importing an existing repository.<br>repository with a README<br>immediately clone the repository to your computer.<br>Ione  Add a license: None              |                   |           |   |
| <ul> <li>Public Anyone c Anyone c</li> <li>Private</li> <li>You choo</li> <li>Skip this step if y</li> <li>Initialize this This will let you</li> <li>Add .gitignore: N</li> </ul>    | an see this repository. You choose who can commit.<br>se who can see and commit to this repository.<br>ou're importing an existing repository.<br><b>repository with a README</b><br>immediately clone the repository to your computer.<br>Ione - Add a license: None - () |                   |           |   |

# 3. GitHub - Create new organization

- GitHub organizations are shared accounts where different users can collaborate in different repositories
- Owners and administrators can manage member access to the organization's data and repositories
- Organizations are free for opensource projects

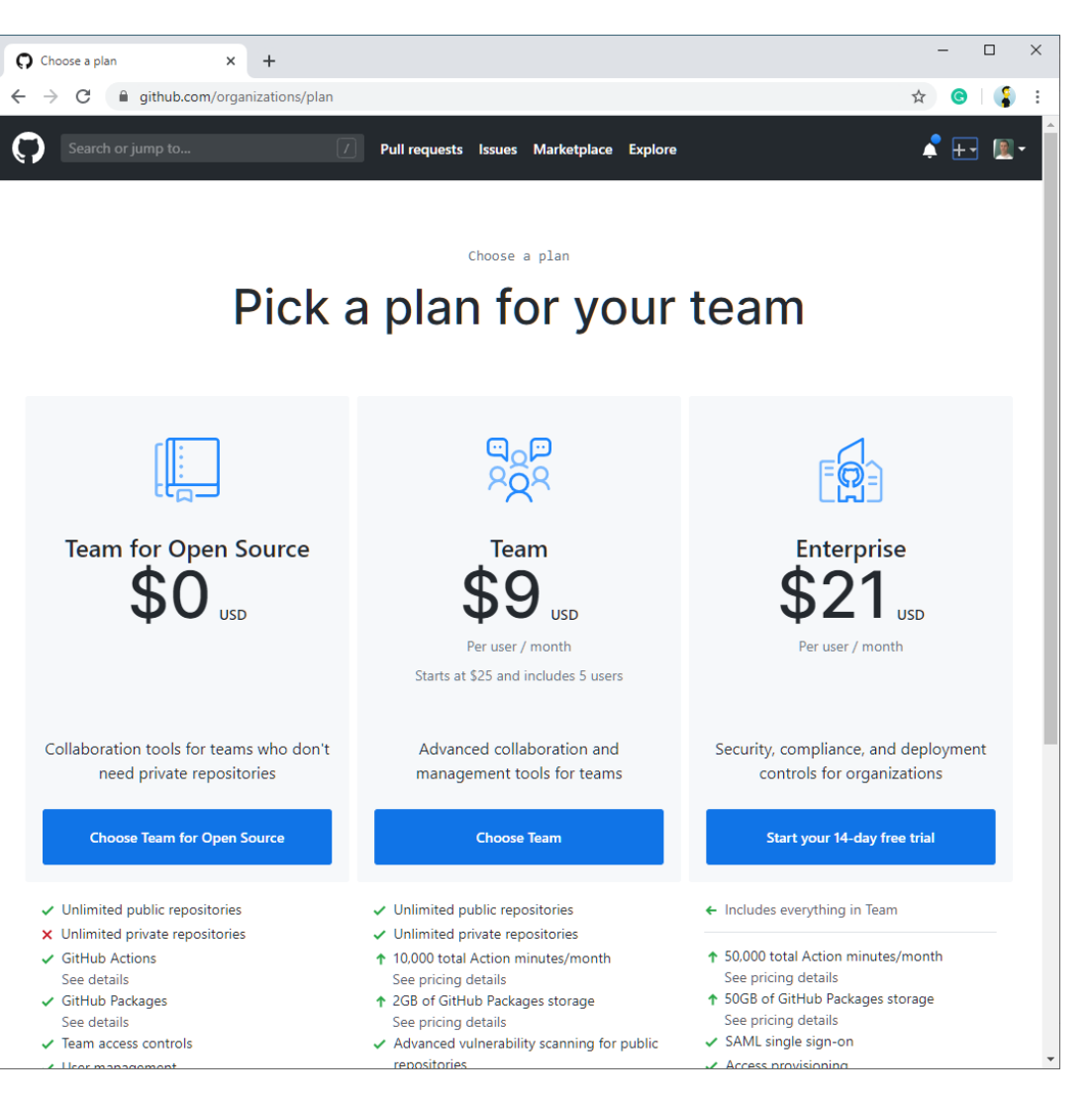

# Table of contents

- 1. Introduction
- 2. Git
- 3. GitHub
- 4. Takeaways

# 4. Takeaways

- Git is a popular version control system (i.e., a tool) for tracking changes in source code during the software development lifecycle
- Git repositories includes the full history (it is agile since network is only required for specific commands)
- Development platforms (e.g. GitHub) host remote repositories and provide extra features for collaborative software development
- The typical workflow of Git and GitHub is: create remote repository (origin) → clone repository → checkout branch (master) → commit changes to local repository → push to origin → pull/fetch from origin
- Git can be used completely from the command line (alternatively there are GUI tools)